| Side 931D ● Anbragte børn ● Opret nyt Anbringelsessted ● Plejefamilie |                                                                                                    |                                                                                     |
|-----------------------------------------------------------------------|----------------------------------------------------------------------------------------------------|-------------------------------------------------------------------------------------|
| Åben side 931                                                         | ALT + Q →931                                                                                                    | Søgeside 931 åbnes.                                                                 |
| Opret ny                                                              | Klik på Knappen NY                                                                                                    | Ny                                                                                  |
| Kundenummer                                                           | Klik på listknappen og en pop-up<br>åbnes.                                                                                                    | Kundenummer                                                                         |
| Fremsøg person                                                        | Indtast CPR-nr. eller navn<br>Brug % som wildcard hvis personen<br>har flere mellemnavne<br>Start søgning med knappen Søg.<br>Vælg personen på listen ved at<br>klikke på det understregede CPR-<br>nummer. | Kundenr.:      Petrine%        Søg      Kundenavn:        Verrine      Ol           |
| Status                                                                | Vælg værdi i Status. (Aktiv, Inaktiv,<br>Fraflyttet)                                                                                                    | Status                                                                              |
| Personlige<br>oplysninger                                             | Indtast telefonnumre.<br>Indtast email adresse.<br>Vælg land for hvor plejefamilien<br>bor                                                                                                    | Arbejdstlfnr. *<br>Privat tlfnr. Email<br>Land **                                   |
| Definer<br>anbringelsesstedets<br>type:<br>Niveau 1 og Niveau<br>2    | Marker at det er en plejefamilie<br>Og<br>Vælg værdi i Niveau 2 som passer.<br>(Almindelig, Akut, Professionel)                                                                                             | O Institution<br>Niveau 1 O Plejefamilie<br>*                                       |
| Takstgruppe og<br>konto                                               | Klik på listknappen og en pop-up<br>åbnes. Vælg relevant takstgruppe.<br>Indtast kontonummer for den<br>konto som plejevederlaget skal<br>bogføres på.                                                      | Takst gruppe   Nulstil    Konto-nr                                                  |
| Status                                                                |                                                                                                    | Status<br>Dette er et felt til indtastning af<br>oplysninger om anbringelsesstedet. |

| Gem<br>anbringelsesstedet                       | Klik på Anvend                                                                                                    | Anvend   |
|-------------------------------------------------|----------------------------------------------------------------------------------------------------|----------|
| Kontroller de<br>opdaterede data                | Hvis der er en ægtefælle og evt.<br>børn hos den oprettede<br>plejeperson, opdateres de nu og<br>vises på side 931D ved Adresse      | Adresse  |
| Civilstand.<br>Evt. ægtefælle eller<br>samlever | Hvis evt. ægtefælle ikke vises, kan<br>der være en samlever.<br>Indtast CPR-nummer på samboen<br>eller søg i pop-up ved listknappen. | Sambo    |
| Gem data om evt.<br>samlever                    | Klik på Anvend                                                                                                    | Anvend   |
| Forlad siden                                    | Klik på OK                                                                                                    | ОК       |
| Version 5                                       | Dato: 02.02.2017/MBL                                                                                                    | KIMIK iT |